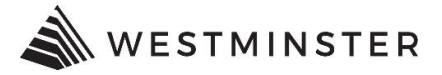

# **PAYING CONTRACTOR REGISTRATION FEES**

### STEP 1: SIGN IN

Access <u>eTRAKIT</u> at <u>https://develop.cityofwestminster.us/etrakit/</u>. At the top of the screen find the drop down box and choose Professional. Sign in with your contractor registration number and password.

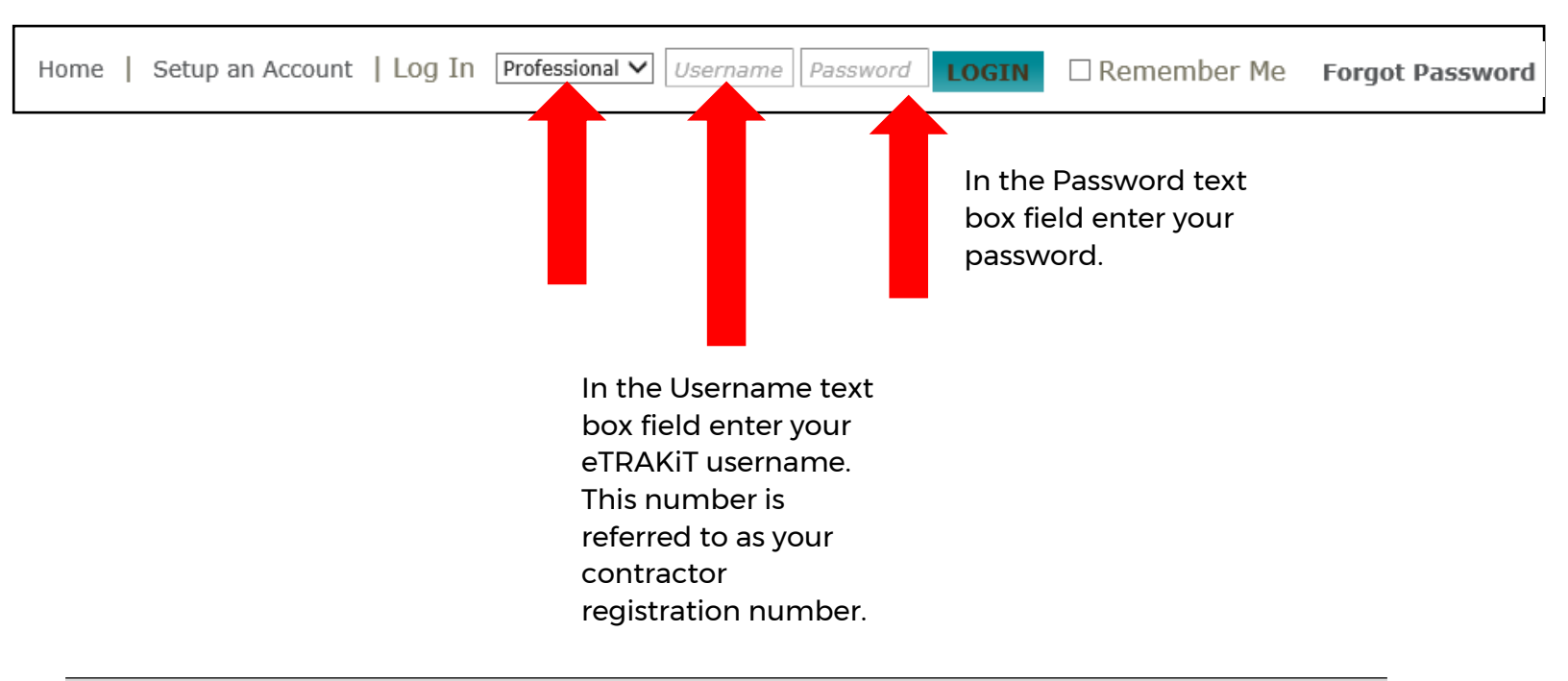

### **STEP 2: DASHBOARD**

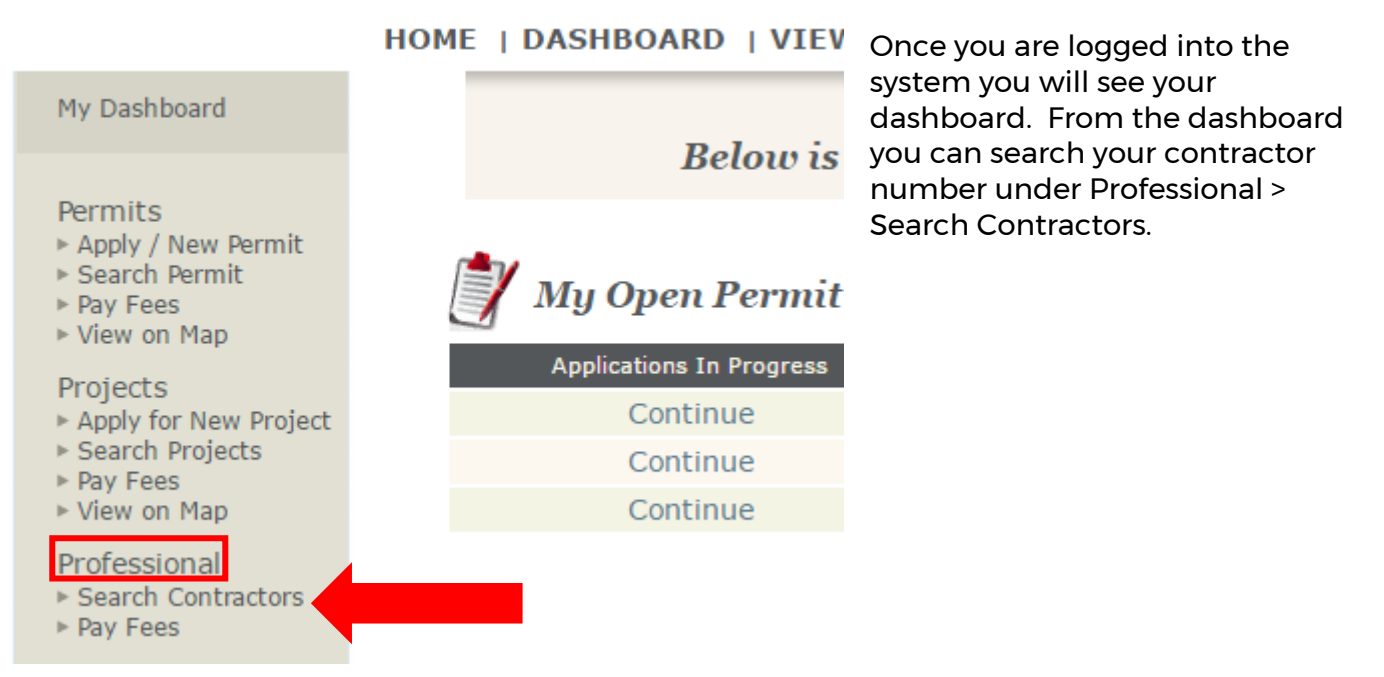

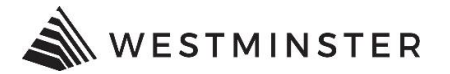

### **STEP 3: SEARCH CONTRACTOR**

In the Search By drop down choose "AEC Contractor Registration Number", choose "Contains" from the second dropdown, and type in your AEC contractor registration number in the search field. Click Search.

| Search Contractors                                      |        |                                      |
|---------------------------------------------------------|--------|--------------------------------------|
| Search By: AEC Contractor Registration Number  Contains | SEARCH | Click here for<br>search<br>examples |
| Input your contracto<br>registration number             | or     |                                      |

In the Search Results window, click your AEC Contractor Registration hyperlink.

| Contractors        |                       |             | PRINT        | EXPORT TO EXCEL |
|--------------------|-----------------------|-------------|--------------|-----------------|
| Search Results     | i                     |             |              |                 |
| AEC Contractor Rec | Company Name          | Address     | Phone Number | Email Address   |
| 1234567            | Katie Test Electrical | 123 Main St |              |                 |
|                    |                       |             |              |                 |

# **STEP 4: ADD FEES TO CART**

Your contractor registration license will open. Click Add to Cart or click on the Fees tab.

| <i>License</i> # 1234567 |                            |
|--------------------------|----------------------------|
| 🖉 Attachment 💐 A         | dd To Cart                 |
| AEC Info Lic Ty          | pes Contacts Fees \$110.00 |
| Registration #:          | 1700043                    |
| Issue:                   | 1/21/2020                  |
| Expire:                  | 1/31/2020                  |
| Туре:                    | GENERAL CONTRACTOR         |
| Sub-Type:                |                            |
| Status:                  | ACTIVE                     |
| Company:                 | Katie Test Electrical      |
| Phone:                   |                            |
| Cell:                    |                            |
| Pager:                   |                            |
| Fax:                     |                            |
| Owner Name:              |                            |
|                          |                            |

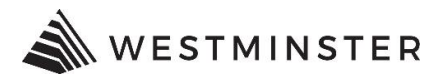

In the Fees tab you can click the Paid Date hyperlink, or Pay All Fees.

| <i>License</i> # 1234567            |                |        |
|-------------------------------------|----------------|--------|
| 🖉 Attachment 💐 Add To Cart          |                |        |
| AEC Info Lic Types Contacts Fees \$ | 110.00         |        |
| Description                         | Amount Paid    | d Date |
| CONTRACTOR REGISTRATION FEE         | \$110.00 \$1   | 10.0   |
| CONTRACTOR REGISTRATION FEE         | \$1.00 1/1     | 7/2020 |
|                                     |                |        |
| Charged: \$111.00 Balance Due: \$   | 110.00 Pay All | Fees   |

# **STEP 5: SHOPPING CART**

Confirm the amount you are about to pay, and then click on the PROCEED TO CHECKOUT button. Make sure the check box is marked in order to proceed to checkout.

| Shopping Cart                                              |                                                                              |                                                           |                                                            |                                  |
|------------------------------------------------------------|------------------------------------------------------------------------------|-----------------------------------------------------------|------------------------------------------------------------|----------------------------------|
| ease see below. Li<br>at                                   | sted are the Permit(<br>this time. Please m                                  | (s) and or Pro<br>take your sele                          | ject(s) you may<br>ection(s).                              | pay online                       |
| Item                                                       | Туре                                                                         |                                                           | Site Address                                               | Amount                           |
| AEC (1700043)                                              | GENERAL CONT                                                                 | RACTOR                                                    | 123 Main St                                                | \$110.00                         |
|                                                            |                                                                              |                                                           | Total:                                                     | \$110.00                         |
| REMOVE SELECTED ITEMS                                      | BACK TO DASHBOARD                                                            | VIEW PAID ITEN                                            | MS PROCEED T                                               |                                  |
| PLEASE BE ADVIS<br>(ACH) PAYMENT BE M<br>WILL BE CHARGED M | ED WE OFFER 2 ONL<br>1ADE AT NO ADDITIC<br>/HEN USING VISA, M<br>EXPRESS CRI | INE PAYMENT<br>DNAL COST. 7<br>1ASTERCARD,<br>EDIT CARDS. | <sup>-</sup> METHODS. AN<br>A 2.85% CONVE<br>DISCOVER, ANE | ECHECK<br>NIENCE FEE<br>AMERICAN |

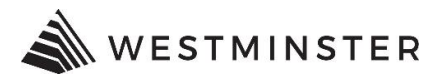

### Click on the PROCEED TO PAYMENT button.

### Checkout Summary

Please note choosing PROCEED TO PAYMENT will bring you to our secure payment site. We accept Visa, MasterCard, Discover, and American Express credit cards. A convenience fee of 2.85% will be added to the total charges. You may also pay by check (ACH/echeck) at no additional charge. Please see below.

\*PLEASE NOTE ACH DEBIT BLOCK INFORMATION\* Debit blocks protect your bank accounts from unauthorized electronic charges. If you authorize debit payments to City of Westminster from a bank account with a debit block, you must communicate with your bank to authorize these payments. Your bank will process only those authorized transactions if you make pre-authorization arrangements. To ensure your debit payments are successful, you should:

1. Confirm with your bank before setting up a debit payment.

2. Provide the Company ID: 9000306842 and Company Name: Fidelity, to your bank for the type of debit payment you are authorizing.

\*\*Note: If you don't provide the company ID and name, your bank may reject the payment and we may send you a bill for the amount due or suspend services immediately.\*\*

# AEC 1700043 123 Main St Description Quantity Amount CONTRACTOR REGISTRATION FEE 1 \$110.00 Total Fees: \$110.00 Total: Total: PROCEED TO PAYMENT

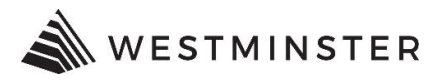

Enter your Credit Card or eCheck Information. Note - a 2.85% service fee will be added when making credit card payments. eChecks do not have a service fee.

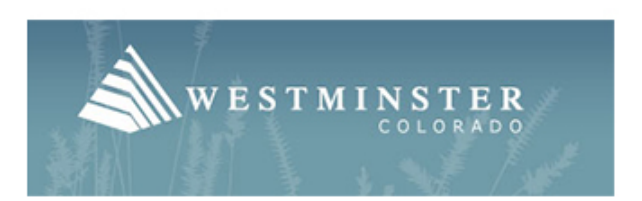

| Secure Payment Form                                               | Please ma<br>number c | ake sure to input the con<br>or business name. | tractor license                                                                                            |                        |                     |
|-------------------------------------------------------------------|-----------------------|------------------------------------------------|----------------------------------------------------------------------------------------------------|------------------------|---------------------|
| Billing Information                                               |                       |                                                | Payment Inf                                                                                                | formation              |                     |
| Name on Card* Permit/Project Number* Billing Address Address City | State                 | Zip                                            | Payment Typ<br>Card Number <sup>4</sup><br>Expiration*<br>07 ✓ 21 ✓<br>Subtotal:<br>Service Fee:<br>Total: | oe  Credit Ca VISA CVV | ard O Check         |
| Transaction Details Amount* \$ 554.38                             |                       |                                                | Pequired Fi                                                                                                | Proce                  | Cancel              |
|                                                                   |                       |                                                | Required Fit                                                                                               | 50%                    | - ingring it fields |
| SECURE                                                            | PAYMENTS BY           |                                                | A Fidelity PAN                                                                                             | MENTS COMPANY          |                     |

Click Process Payment. A payment summary will print which you can choose to print for your records.